## Call 11 キャノン IT ソリューションズ株式会社

IC3 | FAQ | Ver.7.04 導入時

製品に関するよくあるご質問についてFAQ形式でお答えいたします。

## 1.サーバの起動について

- ▶ 1.ビデオ会議サーバが起動しません。
- 2.<u>ログイン画面が表示されません。</u>
   <u>会議に入室できません。</u>
- ▶ 3. ビデオ会議サーバの現在の設定値を確認するには、どうすればよいですか?

### 2.サーバの導入手順について

- ▶ 1.<u>サーバ証明書のインポートは必須ですか?</u>
- ▶ 2. ライセンスキーをインポート時、エラーが表示されます。
- 3.PostgreSQLをインストールする際の注意点はありますか。
- ▶ 4. PostgreSQLのインストール中に「pgOleDb.dllの登録に失敗した」のメッセージが表示されます。
- 5.WindowsでPostgreSQLをインストール中にエラーとなります。
- 6.PostgreSQLのバキュームとはなんですか?

### 3.クライアントの起動・動作について

- 1.<u>クライアントモジュールがインストールできません。</u> <u>(ページが[×]になる。)</u>
- 2.クライアントモジュールをインストール(アップデート)時、「新しい設定を有効にするには、コンピュータを再起動す る必要があります。今すぐ再起動しますか?」のメッセージが表示されます。
- ▶ 3.Internet Explorerのコンポーネントを使ったブラウザで、クライアントが正しく動作しません。
- ▶ 4.入室すると「サーバの開始処理でエラーが発生しました。」のメッセージが表示されます。
- 5.入室すると「設定ファイルのダウンロードでエラーが発生しました。[0x0000001, 0x80070003]」のメッセージが表示されます。(Windows Vista)
- ▶ 6.録画可能なルームに入室するとエラーページ(recording option is not valid)が表示されます。

*▲<u>このページのトップへ</u>* 

#### 回答:1.サーバの起動について

?

### 1. ビデオ会議サーバが起動しません。

「

 」

 、

 以

 下の

 もの

 が

 考え

 られ
ます。

- ・設定ツールで指定したポートが既に使用されている。
   →対応:設定編集ツールの基本設定で未使用のポート番号を再設定して下さい。
   または、該当のポートを使用しているアプリケーションを終了して下さい。
- 必要なライブラリが見つからない。
   →対応:ライブラリのインストールやシンボリックリンクの設定を行い、ライブラリを使用できるようにして下さい。

- <u>このページのトップへ</u>

▲ <u>このページのトップへ</u>

# ログイン画面が表示されません。 会議に入室できません。

云戚に入主してみにん

▶ 原因として、以下のものが考えられます。

?

- ビデオ会議サーバが正しく起動していない可能性があります。
   →対応:サーバの起動を確認して下さい。
- ネットワーク構成によりビデオ会議サーバに接続できない可能性があります。
   →対応:ネットワーク構成を確認して下さい。
- サーバのファイアウォールが有効になっている可能性があります。
   →対応:サーバのファイアウォール設定を確認して下さい。

• 設定編集ツールの基本設定で、「ビデオ会議開始時にデータを暗号化して送信しますか?」に「n」を選択している。

かつ、「サーバのhttpポートをローカルからのみアクセスできるようにしますか?」に「y」を選択している。

→対応:いずれかの設定を変更して下さい。

・データベースの作成を行っていない、または、データベースに関する設定が正しくない
 →対応: PostgreSQLのデータベースの作成を行っていない場合は、作成して下さい。
 →対応: Web会議システムの setpath.bat/setpath.sh の中のデータベースに関する設定を確認して下さい。
 →対応: Web会議システムの設定ツールで、データベースに関する設定を確認して下さい。
 設定ツールや設定編集ツールで設定を変更した場合には、必ずビデオ会議サーバを再起動して下さい。

? 3. ビデオ会議サーバの現在の設定値を確認するには、どうすればよいですか?

- ・ ビデオ会議サーバの稼働中の設定情報を確認したい。
   →対応:以下のsetpath.bat(Windowsの場合)を実行した環境で、以下のコマンドを入力して下さい。
  - Linuxの場合 # sh ./wvmctl.sh status
  - Windowsの場合 > wvmctl.bat status
  - ビデオ会議サーバの現在の設定を確認したい。
     →対応:設定編集ツールを起動して下さい。

### サーバの道え毛順について

▲ <u>このページのトップへ</u>

## 回答:2.サーバの導入手順について

1. サーバ証明書のインポートは必須ですか?

### 🖒 いいえ。

?

?

必須ではありませんが、HTTPSプロトコルを使用する場合は、証明書をインポートすることをおすすめします。 証明書のインポートを行わないとInternet Explorerの警告ダイアログが表示されることがあります。

### ? 2. ライセンスキーをインポート時、エラーが表示されます。

・サーバライセンスをインポートせずに、追加同時接続ライセンスをインポートしている。
 →対応:サーバライセンス、追加同時接続ライセンスの順番でインポートして下さい。

3. PostgreSQLをインストールする際の注意点はありますか。

─> Windowsでは、NTFSのパーティションにインストールして下さい。(FATのパーティションでは、データベースが 正しく初期化されないことが確認されています。) ? 4. PostgreSQLのインストール中に「pgOleDb.dllの登録に失敗した」のメッセージが表示されます。 > サーバPCにMSVP60.dllが存在していない場合に表示されます。 →対応:インストールを中止し、以下の作業を行った後、再度インストールを行って下さい。 1. 付属のvc6redistsetup\_jpn.exeを実行します。 2. 展開されたvcredist.exeをコマンドラインから「vcredist.exe /C」と実行します。 3. 複数のdllファイルが展開されますので、その中にあるMSVP60.dllをコピーして、システムフォルダ ¥WINNT¥SYSTEM32 直下に配置して下さい。 PostgreSQLの導入・運用・保守についての詳細はPostgreSQL付属のドキュメントもご参照下さい 5. WindowsでPostgreSQLをインストール中にエラーとなります。 ▶ 原因として、以下のものが考えられます。 • リモートデスクトップを利用してインストールを行った場合、エラーになることが確認されています。 →対応:リモートデスクトップを使わず、インストールを行って下さい。 • アカウントの大文字小文字を区別せずにWindowsにログインした場合、エラーになることが確認されていま す。 →対応:大文字小文字を区別してログインした後、再度インストールを行って下さい。 PostgreSQLの導入・運用・保守についての詳細はPostgreSQL付属のドキュメントもご参照下さい ? 6. PostgreSQLのバキュームとはなんですか? PostgreSQLでは、バキュームとよばれる定期的なメンテナンスが必要です。 バキュームを実行することにより、データベースを最適な状態に保つことができます。 詳しくはマニュアルをご覧下さい。 PostgreSQLの導入・運用・保守についての詳細はPostgreSQL付属のドキュメントもご参照下さい - このページのトップへ

## 回答: 3.クライアントの起動・動作について

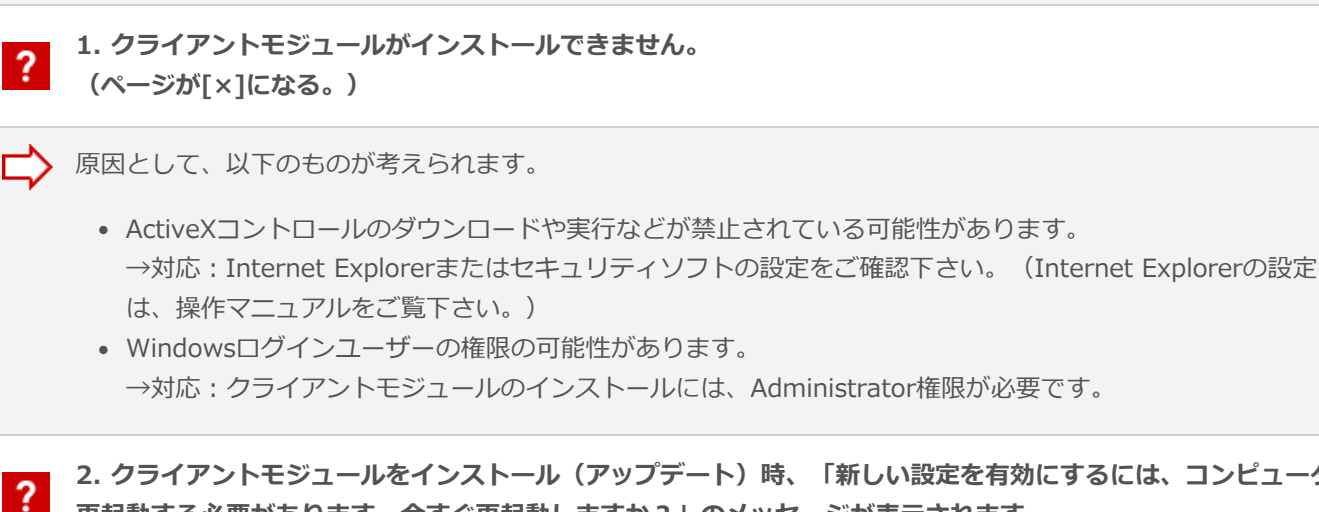

2. クライアントモジュールをインストール(アップデート)時、「新しい設定を有効にするには、コンピュータを 再起動する必要があります。今すぐ再起動しますか?」のメッセージが表示されます。

| <b>?</b> 3. Internet Explorerのコンポーネントを使ったブラウザで、クライアントが正しく動作しません。                                                                                                    |
|----------------------------------------------------------------------------------------------------|
| ▶ Internet Explorerのコンポーネントを使ったブラウザでの動作は、サポートしておりません。                                                                                                    |
| ? 4. 入室すると「サーバの開始処理でエラーが発生しました。」のメッセージが表示されます。                                                                                                    |
| <ul> <li>▶ 原因として、以下のものが考えられます。</li> <li>● ビデオ会議サーバの最大ユーザー数がルームの定員未満になっている。</li> <li>● ⇒対応:ビデオ会議サーバの設定を確認して下さい。「2.オプション設定」-「1会議室に参加できる最大<br/>ユーザー数」をルームの定員以上の値に設定する必要があります。</li> <li>● ⇒対応:または、ルームの定員を最大ユーザー数以下に変更して下さい。</li> <li>● 傍聴機能の設定が有効になっていない。</li> <li>● ⇒対応:ビデオ会議サーバの設定を確認して下さい。「4.エクステンション設定」-「オーディエンスキット<br/>の(カスケード)接続の受入」を「y」に設定する必要があります。</li> </ul> |
| <ul> <li>5. 入室すると「設定ファイルのダウンロードでエラーが発生しました。[0x00000001, 0x80070003]」のメッセージが表示されます。(Windows Vista)</li> </ul>                                                                                                    |
| <ul> <li>▶ 原因として、以下のものが考えられます。</li> <li>● Windows Vistaの環境で確認されています。</li> <li>→対応:一度WindowsサイドバーまたはWindowsフォトギャラリーを起動するかIE保護モードを無効化する<br/>ことにより、次回の入室から正しく動作します。</li> </ul>                                                                                                    |
| ? 6. 録画可能なルームに入室するとエラーページ(recording option is not valid)が表示されます。                                                                                                    |
| └デオ会議サーバの設定を確認して下さい。「4.エクステンション設定」−「レコーディングキットの接続の受入」 を「y」に設定する必要があります。                                                                                                    |
| ▲ <u>このページのトッ</u>                                                                                                    |